MANUAL PARA MÓDULO DE RECEPCIÓN DE DOCUMENTOS DEL PROCESO DE PROMOCIÓN A HORAS ADICIONALES CICLO ESCOLAR 2025-2026 Para ingresar al **Módulo de Recepción de documentos del Proceso de Promoción a Horas Adicionales**, es necesario que ingrese en la siguiente liga:

http://basica.sepbcs.gob.mx/horasadicionales

| SECRETARÍA DE EDUCACIÓN F<br>Módulo de Recepción de Documentos del Proceso "Hora<br>Ciclo Escolar 2025-2026                                                       | PÚBLICA<br>as Adicionales"                                      |
|----------------------------------------------------------------------------------------------------|-----------------------------------------------------------------|
| Invitado           Manual para Módulo de Recepción de documentos de                                                                                               | Cerrar Sesión                                                   |
| Para ingresar al módulo de recepción de documentos debe<br>iniciar sesión.<br><u>Creación de Contraseña de usuario</u><br><u>Reenvio de Contraseña de usuario</u> | Usuario: CUGJ730215<br>Contraseña:<br>Iniciar Sesión            |
|                                                                                                    |                                                                 |
| Aviso de privacidad                                                                                                    |                                                                 |
| na de Soporte de Horario: de 9 a 1pm [USICAM: Telefono: 61212-38055] [Sistemas: Telefono: 61212<br>JECG© 2024 Coordinacion de Cecoted: Area                       | 2-38164] La Paz, Baja California Sur, México.<br>a de sistemas. |

Es necesario Inicie Sesión, con su usuario y contraseña asignados.

| Usuario:    |                |  |
|-------------|----------------|--|
| Contraseña: |                |  |
| -           | Iniciar Sesión |  |
|             |                |  |

En caso de no contar con un registro, proceda a:

Creación de Contraseña de usuario

Primero deberá ingresar al apartado de la izquierda, como lo indica la imagen siguiente:

| Para generar la Contrasena debe poner su CURP. | Curp:            |
|------------------------------------------------|------------------|
| Iniciar sesión                                 | Crear Contraseña |
|                                                |                  |

Ingresará su CURP, como lo indica la imagen siguiente y después en el BOTÓN de Crear Contraseña.

| Curp:      | CUGXXXXXXXXXXXXXXXXX |
|------------|----------------------|
|            |                      |
| - <b>(</b> | Crear Contraseña     |
|            | Crear Contraseña     |

Una vez se haya registrado, el sistema le enviará un archivo de ACUSE en PDF, donde le indica que se ha registrado correctamente, mostrándole la contraseña asignada por el sistema.

|    | s                | ECRETARIA DE EL<br>PROCESO DE HORAS A<br>CICLO ESCOLAR 20<br>ACUSE DE CONTR | DUCACIÓN PÚBLICA<br>ADICIONALES<br>125-2026<br>ASEÑA | ERCHETARÍA DE EDUCACIÓN PÓBLICA<br>BALA CALIFORNIA ED R |
|----|------------------|-----------------------------------------------------------------------------|------------------------------------------------------|---------------------------------------------------------|
|    | CURP:<br>Nombre: | CUGJ730215<br>JULIO                                                         |                                                      |                                                         |
|    | Contras          | seña Generada:                                                              | DY8154DZGH                                           |                                                         |
| Fe | echa de Regi     | stro de contraseña:                                                         | 6 de febrero de 2025                                 |                                                         |
|    |                  |                                                                             |                                                      |                                                         |
|    |                  |                                                                             |                                                      |                                                         |
|    |                  |                                                                             |                                                      |                                                         |

El cual lo podrá descargar en su equipo para respaldo.

Para Iniciar Sesión con un CURP REGISTRADO y contraseña correctos

| Usuario    | XAXX991231HBSLZR |
|------------|------------------|
| Contraseña | ······           |
|            | Iniciar Sesión   |

En caso de omitir o escribir erróneamente alguno de los dos datos solicitados para iniciar sesión el sistema le mostrará el siguiente mensaje:

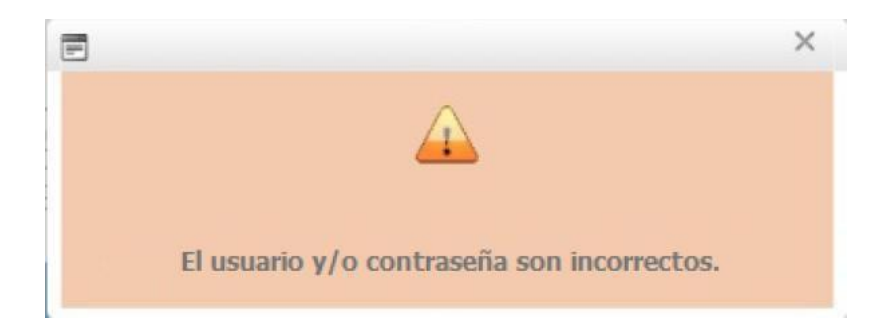

Mostrará el Módulo con su CURP y su contraseña; dando click en el botón Iniciar Sesión, le mostrará la siguiente pantalla:

|                       | SECRETARÍA DE EDUCACIÓN PÚBLICA<br>Módulo de Recepción de Documentos del Proceso "Horas Adicionales"<br>Ciclo Escolar 2025-2026                                           |  |
|-----------------------|----------------------------------------------------------------------------------------------------|--|
| Subir<br>Documentos   | JULIO CRUZ GARCIA                                                                                                    |  |
|                       |                                                                                                    |  |
|                       |                                                                                                    |  |
|                       |                                                                                                    |  |
|                       |                                                                                                    |  |
|                       |                                                                                                    |  |
|                       |                                                                                                    |  |
|                       |                                                                                                    |  |
|                       |                                                                                                    |  |
|                       |                                                                                                    |  |
|                       | Aviso de privacidad                                                                                                    |  |
| Zona de Soporte de Ho | orario: de 9 a 1pm [USICAM: Telefono: 61212-38055] [Sistemas: Telefono: 61212-38164] La paz B.C.Sur,06/feb./2025<br>JECG© 2024 Coordinacion de Cecoted: Area de sistemas. |  |

<u>Subir</u> Documentos

Con el botón que aparece como: documentos como lo indica el anexo.

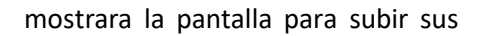

|                                                                                                    | Ciclo Escolar 202                                 | 25-2026                                                                                                    |
|----------------------------------------------------------------------------------------------------|---------------------------------------------------|----------------------------------------------------------------------------------------------------|
| Subir<br>Documentos 🕺 JULIO CRUZ GARCIA                                                                                                    |                                                   | Cerrar Sesión                                                                                                    |
| Escanear los documentos solicitados en formato J<br>SE TENGA QUE ESCANEAR DE AMBOS L <i>é</i><br>documento al que hace alusión.              | PEG (CUANDO ES UN SO<br>DOS). Los archivos debera | ILO ARCHIVO) ó En formato PDF (CUANDO EL DOCUMENTO REQUIERA 2 HOJAS Ó<br>án ser nombrados con las primeras 4 letras y seis números de la CURP de la persona y el                  |
| Es necesario que antes de ingresar la documenta correspondientes.                                                                            | ción en los campos establec                       | idos que verifique tener todos los documentos requisitados en convocatoria en los formatos                                                                                        |
| Requisitos Documentales:                                                                                                    |                                                   |                                                                                                    |
| 1 Comprobante de Cita                                                                                                    | Buscar                                            | Con firma autografiada.                                                                                                    |
| 2 Identificación oficial                                                                                                    | Buscar                                            | Credencial para votar, cedula profesional ó pasaporte.                                                                                                    |
| 3 CURP                                                                                                    | Buscar                                            |                                                                                                    |
|                                                                                                    |                                                   | Nombramiento definitivo v/o formato único de personal en código 10 o 95 sin                                                                                                    |
| 4- Comprobante de nombramiento                                                                                                    | Buscar                                            | titular                                                                                                    |
| Comprobante de nombramiento     Constancia de antiguedad, categoría y plaza                                                                  | Buscar                                            | titular<br>Constancia emitido por recursos humanos.                                                                                                    |
| Comprobante de nombramiento     Constancia de antiguedad,     ategoria y plaza     Comprobante de licenciatura                               | Buscar                                            | titular<br>Constancia emitido por recursos humanos.<br>Título de licenciatura acorde a la asignación que imparte.                                                                 |
| Comprobante de nombramiento     Constancia de antiguedad,     Deategoria y plaza     Comprobante de licenciatura     C- Estudios de posgrado | Buscar<br>Buscar<br>Buscar                        | titular<br>Constancia emitido por recursos humanos.<br>Titulo de licenciatura acorde a la asignación que imparte.<br>Titulo o cedula profesional de todos los grados que ostente. |

## Donde:

1

Información de documentos a subir a la plataforma.

2

Requisitos documentales como son:

- ✓ Curp.
- ✓ Comprobante de cita.
- ✓ Identificación oficial.
- ✓ Comprobante de licenciatura : Titulo o Cédula Profesional acorde a la asignatura que imparte.
- ✓ Comprobante de Nombramiento definitivo y/o formato único de personal, código 10 o 95 sin titular
- ✓ Comprobante de estudios de posgrado (Titulo o Cédula Profesional).
- ✓ Constancia de actualización y desarrollo profesional.
- Constancia que certifique antigüedad, categoría y plaza, será gestionada por la Unidad Estatal y el Nivel Educativo ante el Departamento de Recursos Humanos, misma que será elaborada a partir de la base de datos que se genere durante el proceso de programación de citas, una vez concluida será enviada al correo establecido por el participante.

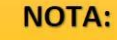

Escanea los documentos en formato JPEG, en caso de que se requiera ambos lados cambiar a formato PDF, y se recomienda cerciorarse que los archivos no sean mayores a 2 MB.

Para subir cada uno de los documentos presionar el botón, se abrirá una ventana del Explorador de Windows para que usted elija el archivo correspondiente a subir al sistema, como se indica a continuación en la imagen ilustrativa.

|                                                                         | ~ | 15 | Buscar en para Pre-Regi     | istro | ø |
|-------------------------------------------------------------------------|---|----|-----------------------------|-------|---|
|                                                                         |   | ~  | e assess en poro i re rieg. | 2010  |   |
| Organizar 🔻 Nueva carpeta                                               |   |    | 88 -                        |       | ( |
| Acceso rápido                                                           |   |    |                             |       |   |
| <ul> <li>Documentos #</li> <li>Imágenes #</li> <li>Música # </li> </ul> |   |    |                             |       |   |

Si el archivo que seleccionó se subió de manera correcta aparecerá lo siguiente en su pantalla, para este ejemplo, hemos seleccionado el primer documento solicitado, que en su caso es Comprobante de cita, y aparece a su lado derecho el nombre del archivo seleccionado, este proceso lo realizará con cada uno de los documentos por subir al sistema.

| Requisitos Documentales:                                          |                                                           |                                |
|-------------------------------------------------------------------|-----------------------------------------------------------|--------------------------------|
| 1 Comprobante de Cita                                             | 🥃 Cita.jpeg 🗙 Eliminar                                    | Con firma autografiada.        |
| En caso de haber subido un<br>× Eliminar<br>que se encuentra a un | documento erróneo, usted pued<br>lado del archivo subido. | e quitarlo oprimiendo en botón |
| Para finalizar la carga de archivo                                | os al sistema es necesario oprimir                        | Guardar                        |

Al grabar se muestra un archivo de ACUSE en PDF, donde indica que subió lo documentos correctamente:

| SECRETARIA DE EDUCACIÓN PÚBLICA<br>PROCESO DE HORAS ADICIONALES<br>ACUSE DE RECIBO: 00105                                                                   | ECHITARIA DE EUCACIÓN PÚBLICA<br>TALA CALLFORNIA DE R |
|----------------------------------------------------------------------------------------------------|-------------------------------------------------------|
| CURP: CUGJ730215                                                                                                    |                                                       |
| Nombre: JULIO                                                                                                    |                                                       |
| Documentos subidos a la plataforma<br>de Horas Adicionales correctamente<br>Ciclo Escolar 2025-2026<br>Fecha de captura de Documentos: 6 de febrero de 2025 |                                                       |
|                                                                                                    |                                                       |

Para el ejemplo, se observa el documento de comprobante de cita que se subió erróneamente, ya que aparece con un puntito rojo como lo indica la imagen, y en este caso es necesario dar click en

× Eliminar para quitar el documento y volverlo a cargar.

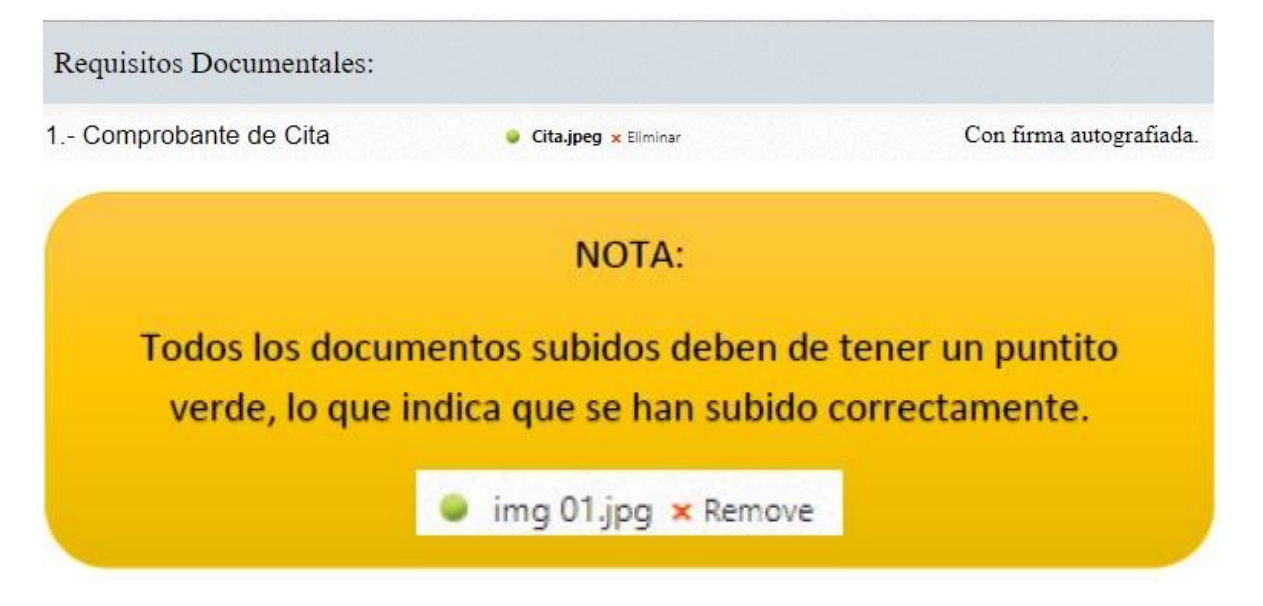

En caso de haber olvidado subir algún documento al Módulo, el sistema le mostrará un mensaje en donde le indica el documento faltante, como el que se muestra en el ejemplo:

| 🚍 Mensaje: Personalizado            | × |   |
|-------------------------------------|---|---|
|                                     |   | i |
| Falta ó formato incorrecto 3. CURP. |   |   |
|                                     |   | t |

En caso de omitir este paso, los documentos no quedarán registrados en el sistema.

Si los documentos subidos al sistema se grabaron correctamente aparecerá el siguiente mensaje:

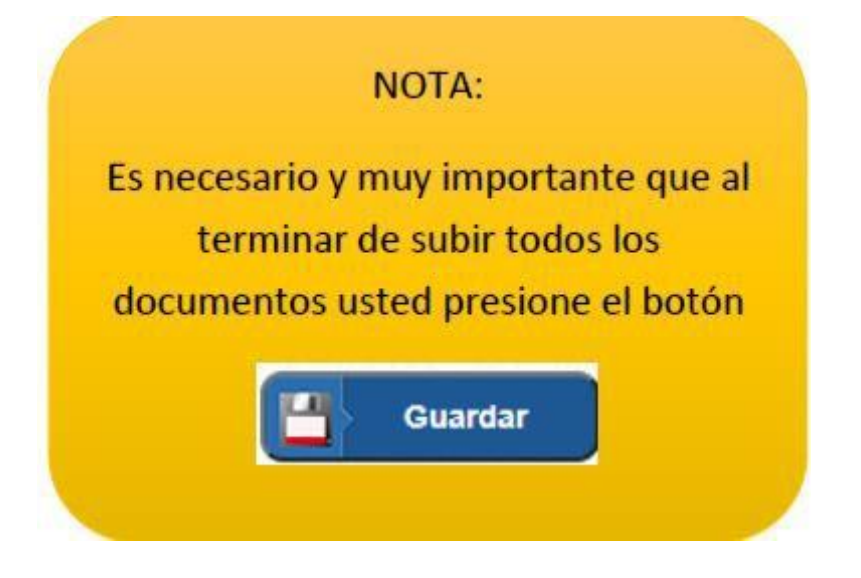

Para Salir del Módulo, puede presionar el botón **Finalizar Sesión**, una vez usted se haya registrado correctamente y habiendo presionado el botón **Guardar** que se encuentra en la parte superior derecha.

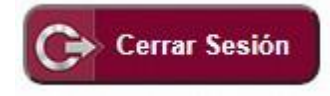

En caso de ingresar un CURP No Registrado en el Sistema aparecerá lo siguiente en pantalla:

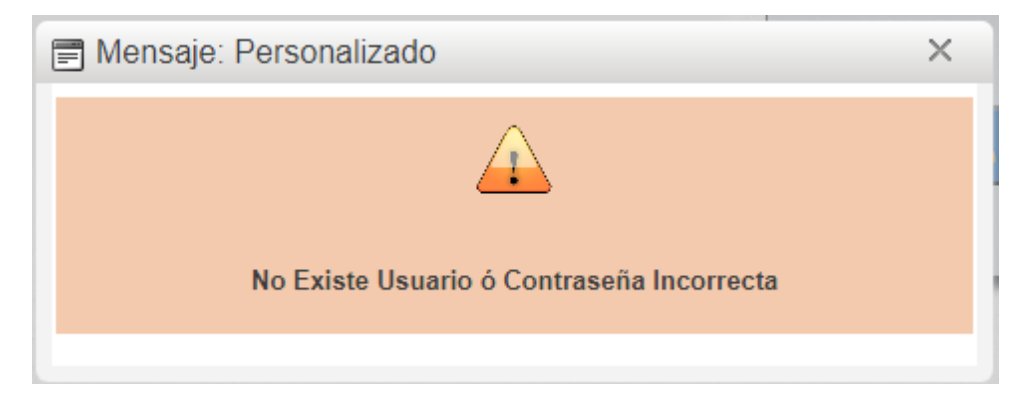

En caso de haber olvidado su contraseña de ingreso, deberá ingresar en el apartado de **Crear Contraseña de Usuario**, en el apartado de la derecha, se encuentra la opción de **Reenvío de Contraseña de usuario**.

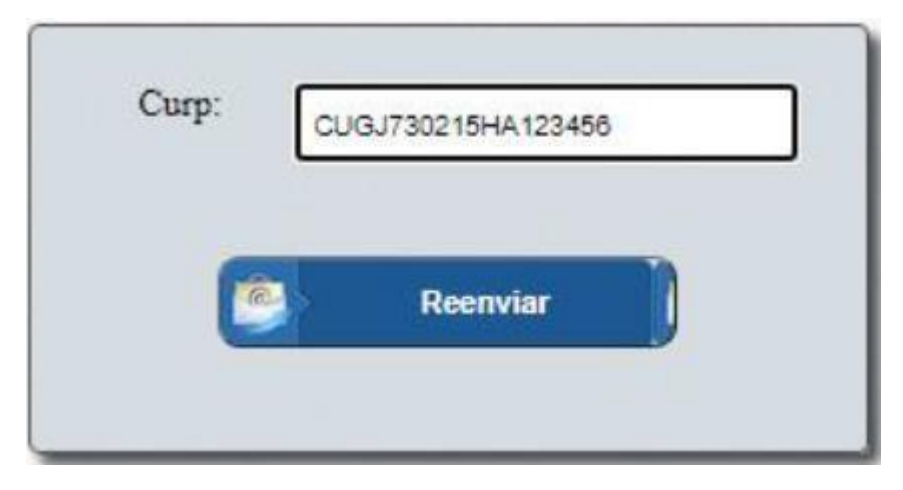

Muestra un mensaje donde le aparece al usuario su CURP y su CONTRASEÑA, como se muestra a continuación

| Mensaje: Personalizado |                                                                                                    |     |
|------------------------|----------------------------------------------------------------------------------------------------|-----|
|                        | Ya puede acceder con su Usuario: [CUGJ730215] y Contraseña: XXX<br>con fecha Generada: 06/feb./2025 | ex. |
|                        |                                                                                                    |     |

Para reimprimir el acuse y/o revisar la carta de aceptación, es en el botón subir documentos:

| SECRETARÍA DE EDUCACIÓN PÚBLICA<br>Módulo de Recepción de Documentos del Proceso "Horas Adicionales"<br>Ciclo Escolar 2025-2026                                                            |                                                        |  |  |
|----------------------------------------------------------------------------------------------------|--------------------------------------------------------|--|--|
| Subir<br>Documentos                                                                                                    | C Cerrar Sesión                                        |  |  |
| Documentos ya registrados en la plataforma.<br>REIMPRIMIR EL ACUSE.                                                                                                    | Reporte de ACUSE                                       |  |  |
| Verificar si el nivel ya subío su CARTA DE<br>ACEPTACIÓN, favor de oprimir el botón de descargar.                                                                                          |                                                        |  |  |
| Es necesario firmar su CARTA DE ACEPTACIÓN y<br>escanearla toda. El nombre del archivo debera ser: el<br>Curp/18 caracteres y un guion bajo (_), luego la<br>palabra CARTA. Formato en PDF | Buscar<br>Guardar                                      |  |  |
| Aviso de privacida                                                                                                    | d<br>fano: 61212-381641 La naz R.C. Stir (16/feb /2025 |  |  |